## ● BEA東亞銀行 如何于 MY HKBN App 以东亚银行账户缴款

1. 登入 MY HKBN App 后,选择「实时缴款」 2. 输入缴付金额,然后选择「转数快缴款」 3. 选择「以指定银行手机应用程序一键缴

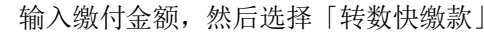

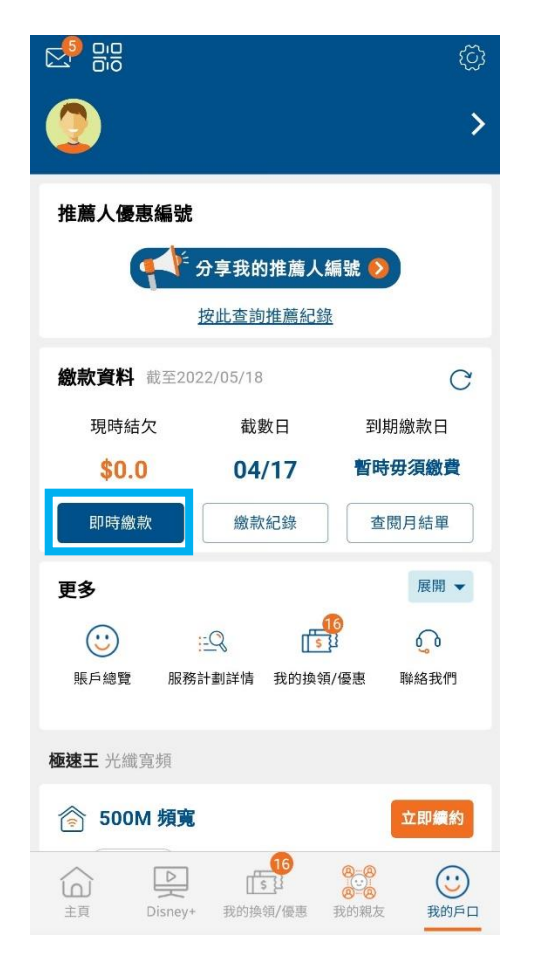

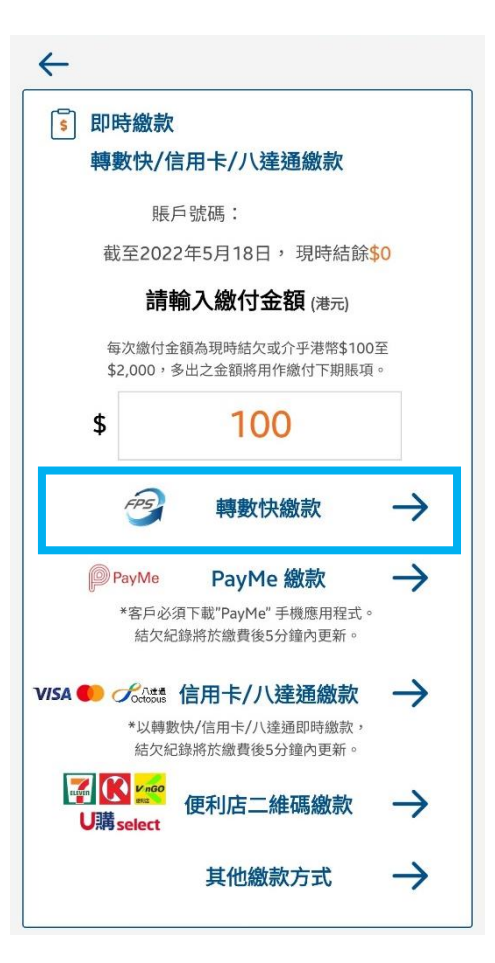

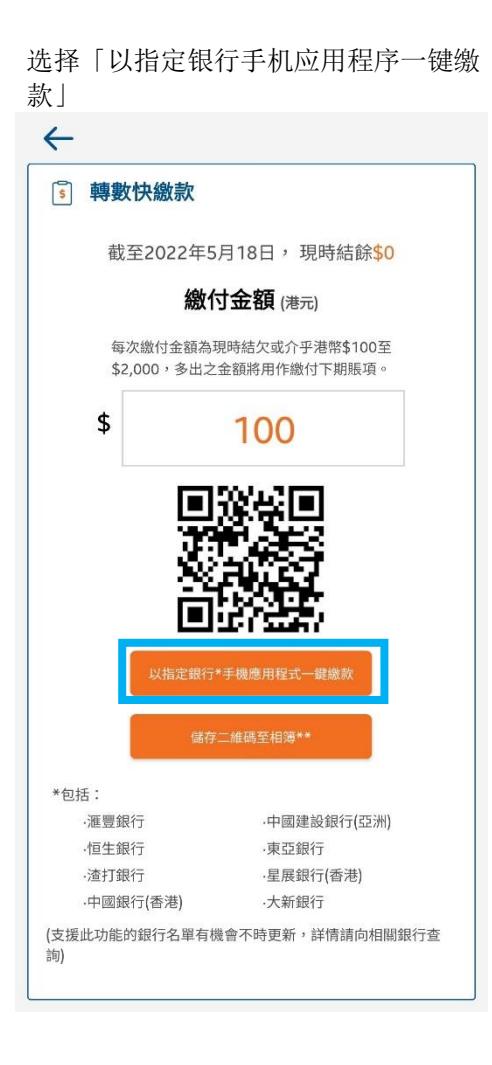

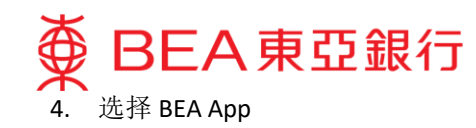

| <u>←</u>                                          |
|---------------------------------------------------|
| <b>•</b> 轉數快繳款                                    |
| 截至2022年5月18日, 現時結餘 <mark>\$0</mark>               |
| <b>繳付金額</b> (港元)                                  |
| 每次繳付金額為現時結欠或介乎港幣\$100至<br>\$2,000,多出之金額將用作繳付下期賬項。 |
| \$ 100                                            |
|                                                   |
| 以指定銀行*手機應用程式一鍵織款                                  |
| 儲存二維碼至相簿**                                        |
|                                                   |
|                                                   |
| Ø<br>BEA                                          |

选择付款账户后按「立即付款」 HONG KONG BROADBAND NETWORK LIMITED 港幣 100.00 付款賬戶 顯卓理財-儲蓄(結單) > 可用金額:港幣 快速支付系統識別碼 繳費號碼 本人(等)確認以上資料正確無誤。本人(等)已閱悉並理解<u>有關快</u> 速支付系統的銀行服務的條款及細則及同意受其約束。 服務提供白 FPS

5. 页面会自动跳到东亚银行商户缴款画面,

6. 使用 i-Token 进行交易验证

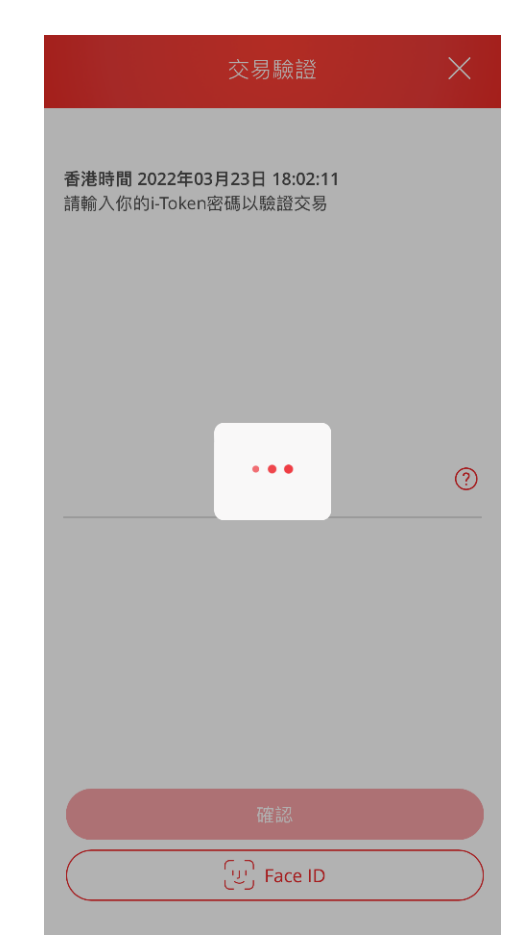

## 请确保已安装 BEA App 在流动装置并已启动流动理 财服务及 i-Token,方能成功转账。

- 如你未启动流动理财服务,请按<u>此</u>观看示范。
- 如你未启动 i-Token,请按<u>此</u>观看示范。

请确保付款金额在「转账或汇出汇款至未登记之收款人」的交易限额内并设定大于 HK\$0。如你需调高限额,请<u>启动 i-Token</u>并以<u>双重认证</u>方式或扫瞄二维 码登入电子网络银行服务 (Cyberbanking),并根据<u>教</u> 学进行。新限额将于下一天生效。

立即付款

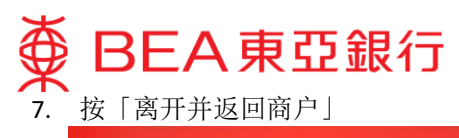

| 付款已送出                                                 |  |
|-------------------------------------------------------|--|
| 香港時間 2022年05月17日 16:37:49                             |  |
| 付款賬戶 港元往來<br>參考編號<br>轉數快<br>參考編號<br>快速支付系統識別碼<br>繳費號碼 |  |
| 服務提供自 容                                               |  |
| 離開並返回商戶                                               |  |